# **Chapter 4**

# **Adjusting Assets**

#### **Objectives**

By the end of this chapter, you will be able to:

- Describe the asset adjustment process.
- Adjust an asset's cost and quantity.

#### **Overview**

PeopleSoft Asset Management provides an online Asset Adjustment format that enables you to adjust assets quickly and easily. This functionality may be used to enter invoice adjustments and additions to existing assets, as well as corrections to cost and quantity. You may only affect cost or quantity for an asset when performing an Asset Adjustment. The transaction type used by PSAM for adjustments is ADJ.

## Asset Adjustment

The online adjustment process involves two pages:

- Main Transaction
- Cost information

#### **Cost Information**

The Cost Information page contains three keys that uniquely identify the asset and are required for every asset:

- Business Unit
- Asset ID
- Book

In addition, this page contains cost and quantity information. The **Cost History** section of the page displays the all cost transactions prior to the current date. This information provides an audit trail to the original state of the asset as you are making changes. Use this data to compare against the information you are changing in the **Edit Cost Information** section to verify your input.

Financial adjustments you make to assets may be positive or negative, and may be made either by a percentage basis or by incremental amounts. Keep in mind that when you save an adjustment transaction, you are telling the system that the information in the Edit Cost Information section of the page is the correct "to be" state of the asset.

#### Walkthrough

| University <sub>of</sub><br>Colorado                          | <u>FIN8DEV RC</u>                                                                                                    |
|---------------------------------------------------------------|----------------------------------------------------------------------------------------------------|
| Menu 🗖                                                        |                                                                                                    |
|                                                               | s i i i i i i i i i i i i i i i i i i i                                                                                            |
| D Owned Assets                                                |                                                                                                    |
| D Leased Assets N Sond/Dessive Information                    | Asset Cost Adjust/Transfers                                                                                                    |
| Financial Transactions                                        | Enter any information you have and click Search Leave fields blank for a list of all values                                        |
| <ul> <li>Cost Adjust@ranefer</li> </ul>                       | Litter any mormation you have and thick bearth. Leave nerus brank for a not or an values.                                          |
| Asset                                                         | Eind an Evicting Value                                                                                                    |
| - Transfer Operating                                          |                                                                                                    |
| Lease                                                         |                                                                                                    |
| - Retire/Reinstate Asset                                      | Business Unit: = V UCB                                                                                                    |
| <ul> <li><u>Retire/Reinstate Non-Fin</u><br/>Asset</li> </ul> | Asset Identification: begins with 👻 00000000001                                                                                    |
| - Auto-Retire Fully Depr                                      | Tag Number: begins with 🗸                                                                                                    |
| Assets                                                        |                                                                                                    |
| - InterUnit Parent-Child                                      | Parent ID: Degins with V                                                                                                    |
| Irans<br>Develuation on Massa                                 | Description: begins with 🗸                                                                                                    |
| Calculate Depreciation                                        | Assat Status:                                                                                                    |
| D Review Cost/Deprectation                                    |                                                                                                    |
| Accounting Entries                                            | Include History Correct History Case Sensitive                                                                                     |
| D Service and Repair                                          |                                                                                                    |
| Physical Inventory                                            | Search Clear Basic Search 🗐 Save Search Criteria                                                                                   |
| D Mass Change                                                 |                                                                                                    |
| Archive Asset Information                                     | Secrete Desulte                                                                                                    |
| Planning                                                      | Search Results                                                                                                    |
| D Renorts                                                     | Only the first 300 results can be displayed. Enter more information above and search again to reduce the number of search results. |
| - Asset Management Home                                       | View All First 🕢 1-100 of 300 🕞 Last                                                                                               |

#### Go > Asset Management > Financial Transactions> Cost Adjust/Transfer Asset

Enter the appropriate business unit in the space provided. If you do not know the Asset ID, you may enter any other search criteria in the available fields and click Search to display a list of active assets. Highlight the appropriate asset record in the list box and click OK.

**NOTE**: If your search is not specific, you may be attempting to retrieve more records than the system allows. If this is the case, the system displays a message at the bottom of the list box. You can enter more specific criteria to narrow down the potential search list.

| University <sub>of</sub><br>Colorado                                                                                                    | FINE                                                                                                    | DEV R02368 Ho |
|----------------------------------------------------------------------------------------------------|----------------------------------------------------------------------------------------------------|---------------|
| Menu     ■       ◇ Asset Management     >       ▷ Owned Assets     >       ▷ Leased Assets     >       ▷ Send/Receive Information       ♥ Financial Transactions       − Cost Adjust/Transfer                                                                    | Main Transaction<br>Unit: UCB Asset ID: 00000000001 Mountain Research Station Host Tag: 032 In Service                                                                                                    |               |
| Asset<br>- Transfer Operating<br>Lease<br>- Retire/Reinstate Asset<br>- Retire/Reinstate Non-Fin<br>Asset<br>- Auto-Retire Fully Depr<br>Assets                                                                                                    | Transaction Date:       03/09/2011       03/09/2011       03/09/2011       03/09/2011       03/09/2011       03/09/2011       03/09/2011       03/09/2011       03/09/2011       03/09/2011       03/09/2011       03/09/2011       03/09/2011       03/09/2011       03/09/2011       03/09/2011       03/09/2011       03/09/2011       03/09/2011       03/09/2011       03/09/2011       03/09/2011       03/09/2011       03/09/2011       03/09/2011       03/09/2011       03/09/2011       03/09/2011       03/09/2011       03/09/2011       03/09/2011       03/09/2011       03/09/2011       03/09/2011       03/09/2011       03/09/2011       03/09/2011       03/09/2011       03/09/2011       03/09/2011       03/09/2011       03/09/2011       03/09/2011       03/09/2011       03/09/2011       03/09/2011       03/09/2011       03/09/2011       03/09/2011       03/09/2011       03/09/2011       03/09/2011       03/09/2011       03/09/2011       03/09/2011       03/09/2011       03/09/2011       03/09/2011       03/09/2011       03/09/2011       03/09/2011       03/09/2011       03/09/2011       03/09/2011       03/09/2011       03/09/2011       03/09/2011       03/09/2011       03/09/2011       03/09/2011       03/09/2011       03/09/2011       03/09/2011       03/09/2011       03/09/2011       03/09/2011       03/09/ |               |
| - InterUnit Parent-Child<br>Trans     - Revaluation en Masse     Calculate Depreciation     Review Cost/Depr Activity     Accounting Entries     Service and Repair     Physical Inventory     Mass Change     Archive Asset Information     Canital Acquisition | Action:       Select Action       GO!         Save       QReturn to Search       till Previous in List       Hill Next in List                                                                                                    | de History    |

| Field                          | Description                                                                                                    |
|--------------------------------|----------------------------------------------------------------------------------------------------|
| Transaction Date               | Represents the date in which the transaction should have occurred. You may "back date" a transaction to make the system process "catch up" depreciation if necessary. Otherwise, allow this date to default to the current date. |
| Accounting Date                | Represents the date that the transaction will "hit the books." This date usually defaults to the current date.                                                                                                    |
| Transaction Code               | This field is not used for asset adjustments and should be left blank.                                                                                                    |
| Rate Type                      | Refers to currency rates and should be left with default value of CRRNT.                                                                                                    |
| Copy Changes to<br>Other Books | This field is not used for asset adjustments and should be left blank.                                                                                                    |
| Copy to Other Books<br>Options | These fields are not used for asset adjustments and should be left with their default values.                                                                                                    |
| Action                         | Use this dropdown menu to select the type of financial transaction you wish to complete. For asset adjustments, choose Adjustment and click GO!                                                                                  |

## Three ways to Adjust an Asset

- Adjust all rows by incremental cost, quantity, or percent.
- Adjust the current row by an incremental cost.
- Enter the total cost or quantity on a row.

| University c                                                                                                    |                                                                                                    |
|----------------------------------------------------------------------------------------------------|----------------------------------------------------------------------------------------------------|
| Colorado                                                                                                    |                                                                                                    |
| Colorado                                                                                                    | FINEDEV R02368 Home                                                                                     |
| Menu □<br>◇Asset Management ○<br>▷ Owned Assets ○<br>▷ Leased Assets ○<br>▷ Send/Receive Information □                             | Main Transaction Cost Information                                                                       |
| - Cost Adjust(Transfer                                                                                                    | Unit: UCB Asset ID: 000000000001 Mountain Research Station Host Tag: 032 In Service                     |
| Asset                                                                                                    |                                                                                                    |
| - Transfer Operating                                                                                                    | Change Location                                                                                         |
| Lease                                                                                                    | Book <u>Find</u>   View All First € 1 of 1 D Last                                                       |
| - Retire/Reinstate Asset                                                                                                    | Roak Name: CORP. Convertion: Actual Month                                                               |
| Asset                                                                                                    |                                                                                                    |
| - Auto-Retire Fully Depr                                                                                                    | Cost History                                                                                            |
| Assets                                                                                                    | Edit Cost Information                                                                                   |
| - InterUnit Parent-Child                                                                                                    |                                                                                                    |
| - Revaluation en Masse                                                                                                    | Adjust All Rows By: Percent Quantity Cost Apply                                                         |
| ▷ Calculate Depreciation                                                                                                    |                                                                                                    |
| ▷ Review Cost/Depr Activity                                                                                                    | Quantity Cost Salvage Category Cost type Unit                                                           |
| D Accounting Entries                                                                                                    | 1.0000 456,110.53 0.00 BLDGS N UCB                                                                      |
| D Service and Repair D Physical Inventory                                                                                          | Fund Code Organization Program Sub-class Project                                                        |
| Mass Change                                                                                                    | 74 10105 10014                                                                                          |
|                                                                                                    |                                                                                                    |
| Archive Asset Information                                                                                                    |                                                                                                    |
| <ul> <li>Archive Asset Information</li> <li>Capital Acquisition</li> </ul>                                                         | Adjust Current Row By:                                                                                  |
| <ul> <li>Archive Asset Information</li> <li>Capital Acquisition</li> <li>Planning</li> <li>Dependence</li> </ul>                   | Adjust Current Row By:                                                                                  |
| Archive Asset Information     Capital Acquisition     Planning     Reports     Asset Management Home                               | Adjust Current Row By:                                                                                  |
| Archive Asset Information     Capital Acquisition     Planning     Reports <u>Asset Management Home</u> <u>Search for an Asset</u> | Adjust Current Row By:       Save       Areturn to Search       + Previous in List       + Next in List |

### **Transaction Status**

From the time an asset transaction is entered until it is processed in batch, the transaction has a status. The status changes according to the transaction's stage of processing. It is important to know the different statuses of your transactions to ensure they're processed successfully. Each asset financial transaction has two status flags – one for depreciation, and one for accounting entries. Each flag uses the same values as outlined below.

PeopleSoft Asset Management uses the following status codes:

| Status Codes | Explanation                                                                                                    |  |  |  |  |
|--------------|----------------------------------------------------------------------------------------------------|--|--|--|--|
| Р            | Pending                                                                                                    |  |  |  |  |
|              | The batch process has not yet run on this transaction. The system will place all transactions in a pending status upon being saved*.                                                                                                    |  |  |  |  |
| С            | Complete                                                                                                    |  |  |  |  |
|              | The batch process has been run successfully on this transaction.                                                                                                    |  |  |  |  |
| Ν            | Never                                                                                                    |  |  |  |  |
|              | The batch process will never run on this transaction. This status<br>is reserved for accounting entry processing on the tax books.<br>Because we do not interface tax accounting entries to PeopleSoft<br>General Ledger, there is no need to create them. |  |  |  |  |

Use the Open Transactions Inquiry page to check the status of a transaction.

#### Go> Asset Management> Calculate Depreciation>Open Transactions> Review

| University <sub>of</sub>                                                                                                    |                                                      |                                         |                           |
|----------------------------------------------------------------------------------------------------|------------------------------------------------------|-----------------------------------------|---------------------------|
| Menu<br>Nepuns<br>> Set Up Financials/Supply Chain<br>> General Ledger<br>> Accounts Payable<br>> Accounts Receivable                      | Open Transactions     Enter any information you have | ve and click Search. Leave fields blank | for a list of all values. |
|                                                                                                    | Find an Existing Value                               |                                         |                           |
| ▷ Leased Assets ▷ Send/Receive Information ▷ Financial Transactions                                                                        | Asset Identification:                                | begins with 💌                           |                           |
| ▽ Calculate Depreciation                                                                                                    | Business Unit:                                       | = 💌                                     | Q                         |
|                                                                                                    | Asset Book Name:                                     | begins with 💌                           | a                         |
| - Purge                                                                                                    | Transaction Date:                                    | = -                                     | 31                        |
| Asset Depreciation Group Asset                                                                                                    | Accounting Date:                                     |                                         | <br>j                     |
| Depreciation                                                                                                    | Transaction Type:                                    | =                                       | •                         |
| - Depreciation Process                                                                                                    | Depreciation Calc Status:                            | =                                       | -                         |
| Log                                                                                                    | Acctg Entry Creation Status                          | := -                                    | -                         |
| D Review Cost/Depr Activity<br>D Associating Entries                                                                                       | Reporting Process Status                             |                                         |                           |
| D Accounting Entries D Service and Repair                                                                                                  |                                                      |                                         |                           |
| D Physical Inventory                                                                                                    | Group Consolidation Status:                          | =                                       | •                         |
| <ul> <li>▷ Mass Change</li> <li>▷ Archive Asset Information</li> <li>▷ Capital Acquisition</li> <li>Planning</li> <li>▷ Reports</li> </ul> | Search Clear <sub>Bat</sub>                          | sic Search 🚦 Save Search Criteria       |                           |

The system automatically numbers open transactions for each Business Unit. Asset Management keeps track of each transaction you make even after the transactions have been successfully processed in batch. To see a list of your transactions, enter your Business Unit in the space provided and click Search.

| University                               |                           |                    |                        |                     |                     |                        |
|------------------------------------------|---------------------------|--------------------|------------------------|---------------------|---------------------|------------------------|
| Colorado                                 | 102                       |                    |                        |                     |                     | 100                    |
| Colorado                                 |                           |                    |                        |                     |                     |                        |
| Menu 🗖                                   |                           |                    |                        |                     |                     |                        |
| v Repons                                 |                           |                    |                        |                     |                     |                        |
| D Set Up Financials/Supply               |                           |                    |                        |                     |                     |                        |
| Chain                                    |                           |                    |                        |                     |                     |                        |
| D General Ledger                         | J Open Transaction Detail |                    |                        |                     |                     |                        |
| D Accounts Payable                       |                           |                    |                        |                     |                     |                        |
| D Accounts Receivable                    | Business Unit:            | UCB Univ           | ersity of Colorado Bou | lder                |                     |                        |
|                                          |                           |                    |                        |                     |                     |                        |
| D Owned Assets                           | Asset Identification:     | 00000000000000     | 01                     |                     |                     |                        |
| D Leased Assets                          |                           |                    |                        |                     |                     |                        |
| Send/Receive Information                 | Asset Book Name:          | CORP               | Corporate Book         |                     |                     |                        |
| D Financial Transactions                 | Transaction Date:         | 07/04/2040         | Accounting Data        | 07/04/2040          | Data/Tima Etamu     | 04/04/4000 40:00:00 40 |
|                                          | mansaction Date:          | 0770172010         | Accounting Date:       | 07/01/2010          | Date/Time Stamp:    | 01)01)199912:00:00AM   |
|                                          | Transaction Type          |                    | ddition                |                     | Transaction In/Out- |                        |
| - Review                                 | fransaction type.         | ADD ASSELA         | uullion                |                     | mansaction in/out.  |                        |
| - <u>Purge</u>                           | Transfer Unit:            | Transfer Asset ID: |                        | Transfer From Book: | Transfer From Book: |                        |
| D Asset Depreciation                     |                           |                    |                        |                     |                     |                        |
| D Group Asset                            | Depreciation Calc Status: | Completed          | Acctg Entry Crea       | tion Status: P      | ending              |                        |
| Depreciation                             | B                         |                    | 0 0 III                |                     | -                   |                        |
| Vhat-If Scenarios                        | Reporting Process Status: | Pending            | Group Consolida        | tion Status: N      | ever                |                        |
| <ul> <li>Depreciation Process</li> </ul> | Open Transaction ID:      | 1                  |                        |                     |                     |                        |
| Log                                      |                           | •                  |                        |                     |                     |                        |
| D Review Cost/Depr Activity              | User ID:                  | R02368             |                        | Hoferkamp           | ,Don                |                        |
| D Accounting Entries                     |                           |                    |                        |                     |                     |                        |
| Service and Repair                       |                           |                    |                        |                     |                     |                        |
| Physical Inventory                       |                           |                    |                        |                     |                     |                        |
| D Mass Change                            |                           |                    |                        |                     |                     |                        |
| D Archive Asset Information              | Save . Return to Search   | +E Previous in     | List 1 Next in List    |                     |                     |                        |
| Capital Acquisition                      | A Return to Search        | EFICTIOUS          | *E Next II LIST        |                     |                     |                        |
| Planning                                 |                           |                    |                        |                     |                     |                        |

### **Review Questions**

- 1. How many ways can we adjust an asset?
- 2. What is the Depreciation Calculation status of an adjustment after it is saved?
- 3. What do you click on if you want to increase the value of an asset by 5%?
- 4. What are the only fields you can change when performing an adjustment?